## Lesson Plans

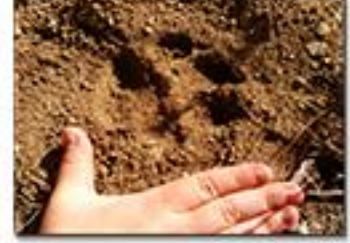

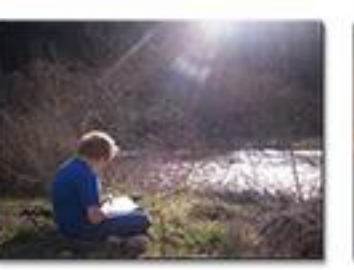

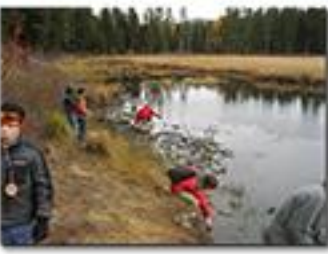

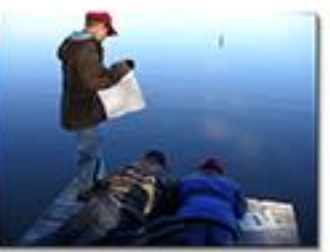

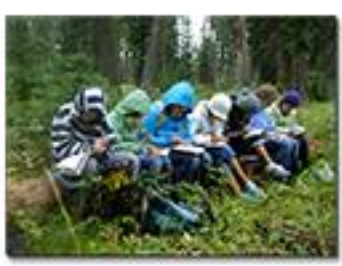

ACCALL OUTDOOR SCIENCE SCHOOL University of Idaho College of Natural Resources

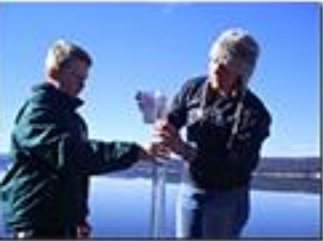

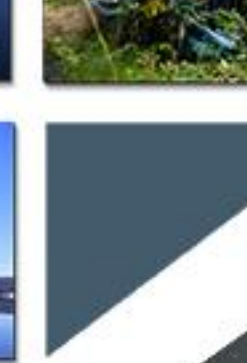

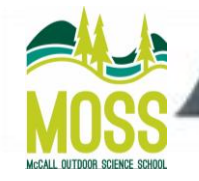

| L Water Expeditions        | V/ Cables |          |
|----------------------------|-----------|----------|
| <b>Title: Mapping your</b> | Watershed | Address! |

| Grade Level: 5th-8th grad     | le                                                                                                    |
|-------------------------------|----------------------------------------------------------------------------------------------------|
| Topic:                        | Watershed Address                                                                                                    |
| Background:                   | Watershed addresses show a link of all rivers, streams or<br>lakes downstream of a certain location. Most<br>streams/rivers have a source of where they start and an<br>ending location typically in an ocean. Water travels<br>through many different landscapes and can affect what<br>is downstream or upstream of a particular location. So<br>to know what is happening with your water resources<br>where you live, it is important to know your watershed<br>address.                                       |
| Next Generation<br>Standards: | ESS2.C, ESS3.A, ESS3.C, ESS3.B                                                                                                    |
| Goals:                        | <ul> <li>This lesson will allow students to interactively map their watershed address using Google Earth.</li> <li>Essential questions for the students: <ul> <li>What is a watershed address?</li> </ul> </li> <li>Why is it important to know your watershed address?</li> </ul>                                                                                                    |
| Objectives:                   | <ul> <li>Students will be able to look at where they live<br/>and follow a water source to where it ends.</li> <li>Students will understand how to use Google<br/>Earth to map their watershed address.</li> <li>Students will understand the importance of their<br/>watershed address and be able to analyze the<br/>potential problems that can affect their<br/>river/stream.</li> </ul>                                                                                                    |
| Materials:                    | <ul> <li>Google Earth</li> <li>Access to internet via smart board or projector</li> <li>Copies of "watershed address envelope" for each student</li> <li>White Pages</li> <li>Cutouts or strips of each river/lake that make up the watershed address (eg. N. Fk. Payette River, Cascade Lake, N. Fk Payette River, Payette River, Snake River, Columbia River, Pacific Ocean).</li> <li>Local and state maps showing names of rivers for students to look at. (Can either be bought or printed online)</li> </ul> |

## University of Idaho College of Natural Resources

|                               | Al. Water Expeditions  |                                                                                                    | Lesson Plans 2012 |
|-------------------------------|------------------------|----------------------------------------------------------------------------------------------------|-------------------|
| MCCALL OUTDOOR SCIENCE SCHOOL | Set up:                | <ul> <li>Knowledge of:</li> <li>Closest water source from school to start activity.</li> <li>From starting water source, trace river or stream to ocean or where it ends. (This can be done through Google earth or on the terrain view of maps.google.com)</li> </ul>                                                                                                    |                   |
|                               |                        | <ul> <li>Read through "watershed address via Google earth" instructions on how to set-up and trace river path.</li> </ul>                                                                                                    |                   |
|                               | Classroom Time:        | 1 session – 45 minutes – 1 hour Plus prep time                                                                                                    |                   |
|                               | Introduction (Engage): | Introduce the white pages in front of class and explain<br>what it is (book of local addresses). Emphasize that<br>everyone has an address that is very unique to where<br>they live. Proceed to ask the students what the school's<br>address is. Do this until you have the name of school,<br>street name, city, state, county, and country. Record this<br>information on your white/chalk board. Hopefully by<br>this point, an introduction to watersheds was previously<br>done. Tell the students that they are going to figure out<br>their watershed address from a source closest to the<br>school. Have the student's think of possible creeks or<br>rivers that are nearby where they could start. Write<br>these names on the white/chalk board and start from<br>one of them you feel comfortable with.<br>Have the students form a hypothesis about the total<br>distance of water source and total number of different<br>rivers and lakes it takes to reach the end. |                   |
|                               | Activity (Explore):    | Hand out "watershed address envelope" and have<br>students put their name and the water source (start) on<br>line 1. Follow the instructions of "watershed address via<br>Google earth". It would be best for the teacher to trace<br>the water source instead of the students. You can decide<br>to trace the water route prior to this lesson and click on<br>sections of address as they come up or trace a new route<br>as you go. I have found it easier to perform this task<br>prior to the lesson. Arrange students in small groups and<br>hand out local and state maps with names of<br>lakes/rivers on them. Give students time to think about<br>watersheds and how water flows to explore the water's                                                                                                    |                   |

University of Idaho College of Natural Resources

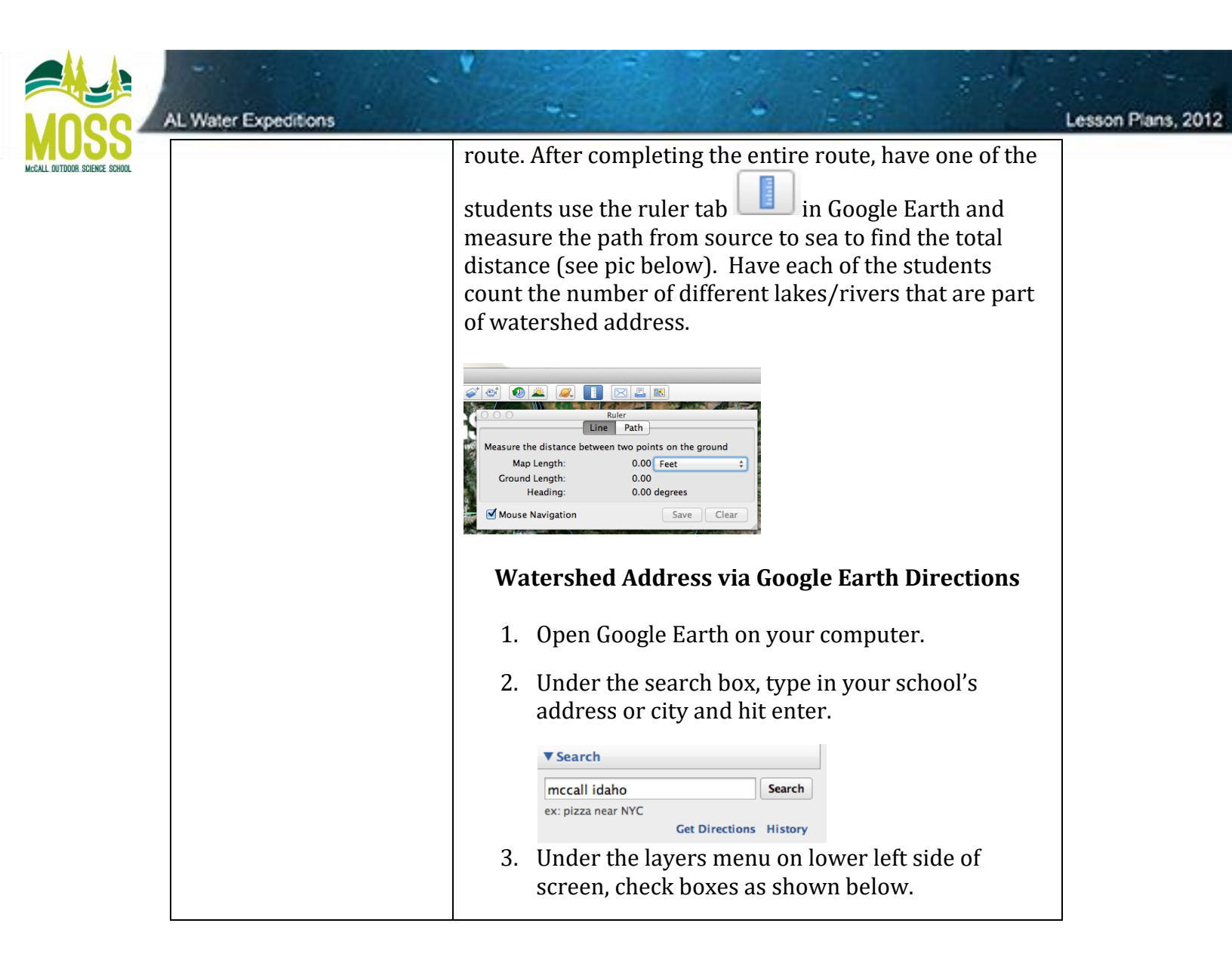

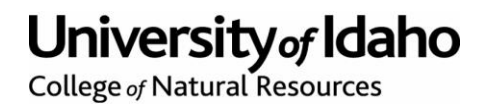

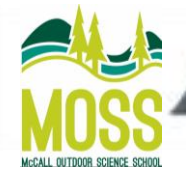

AL Water Expeditions

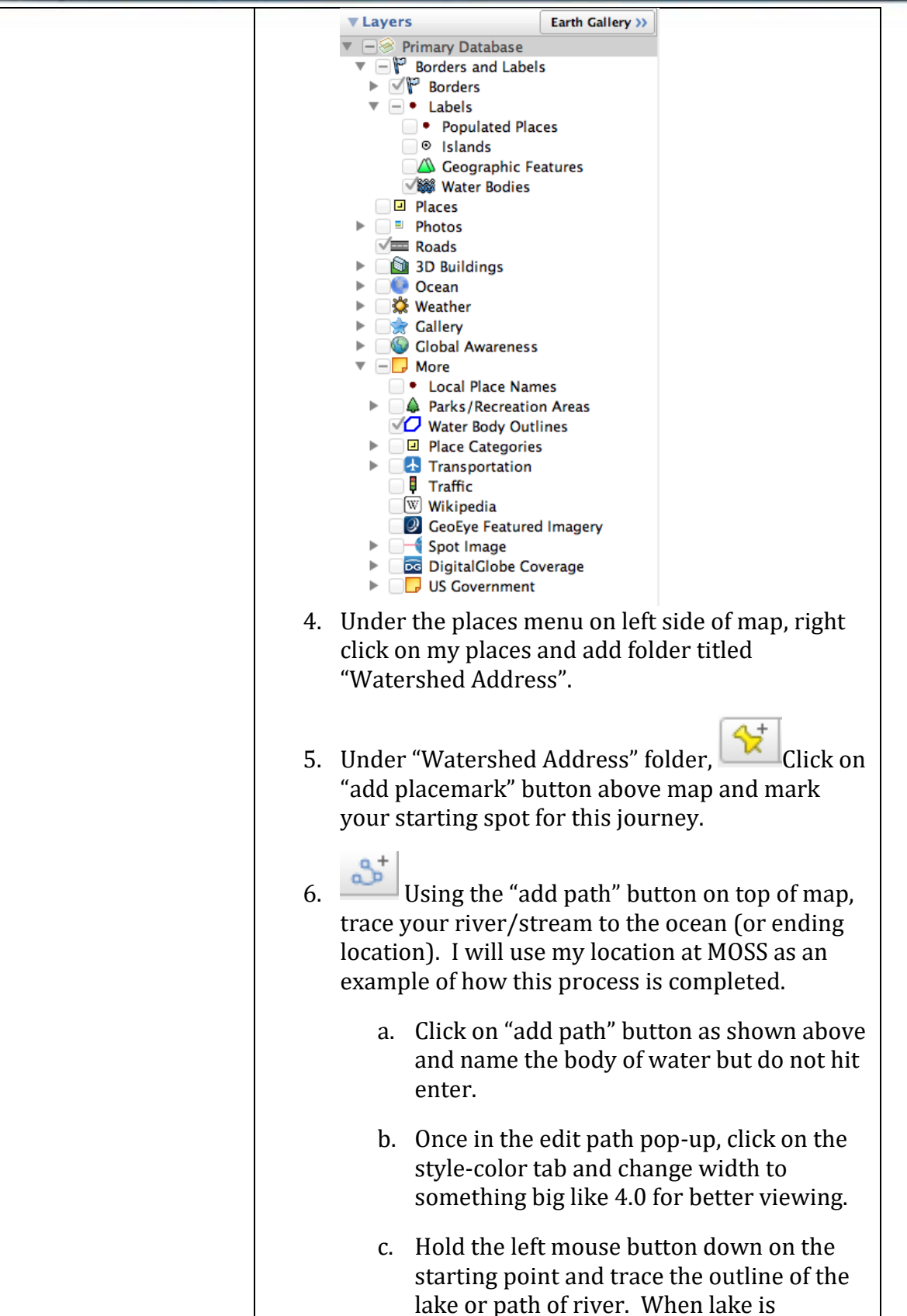

University of Idaho College of Natural Resources

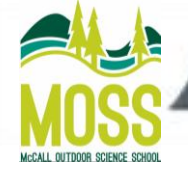

| AL Water Expeditions |                                                                                                    |  |
|----------------------|----------------------------------------------------------------------------------------------------|--|
|                      | completely traced or river meets new<br>river/lake, click on ok of edit path pop-up.<br>This will highlight your new path and will<br>show up under the places menu on left<br>hand side of map.                                                                                                    |  |
|                      | <ul> <li>d. Continue tracing (by adding new path – do not use current path) of river until final destination is met. It is not important to be 100% accurate on your tracing of the river. It is important to show the path and learn the watershed address.</li> </ul>                                                                                                    |  |
|                      | <ol> <li>Once all of the paths (lakes/rivers) have been<br/>added, make sure they are all in order from<br/>source to sea and in places menu.</li> </ol>                                                                                                    |  |
|                      | 8. You can then uncheck every path so no paths are<br>shown prematurely on the map in front of the<br>class. Show the students each path by checking a<br>single path from source to sea as they figure out<br>their watershed address. You might want to do<br>this once or twice on your own so it runs<br>smoothly during the lesson.                                                                                                    |  |
|                      | 9. The picture below shows all of the paths for my watershed address starting in McCall, ID.                                                                                                    |  |
| Explanation          | In front of the class, call on students to explain the<br>process of mapping out their watershed address. Have<br>the students verbalize their findings for the total<br>distance the water source traveled and how many<br>different lakes/rivers were involved. The teacher could<br>then explain some terms or definitions involved with<br>watershed addresses and how technology can teach us<br>about our world. Did their data support their<br>hypothesis? Why or why not? |  |
| Elaboration:         | Have students divide into groups to start a think, pair,<br>share session answering what the importance might be<br>of their watershed address and the potential problems<br>related to where their river/stream travels through.                                                                                                    |  |
| Evaluation:          | Have a certain number of students come to front of class<br>(determined by how many lakes/ rivers in watershed<br>address) and hand out cutouts or strips. Engage the<br>other students to put their classmates in order according                                                                                                    |  |

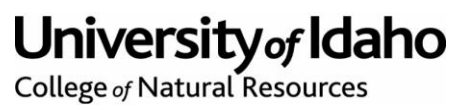

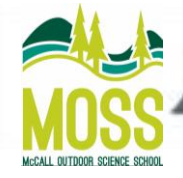

AL Water Expeditions

to their watershed address. You can do this however many times you need to or put your own spin to it.
Ask about potential problems they might see upstream or downstream from their start point from the landscape of the water's path.
Assign homework to the students asking them to take a certain river in the United States and map it's watershed address with potential problems upstream or downstream of the start.

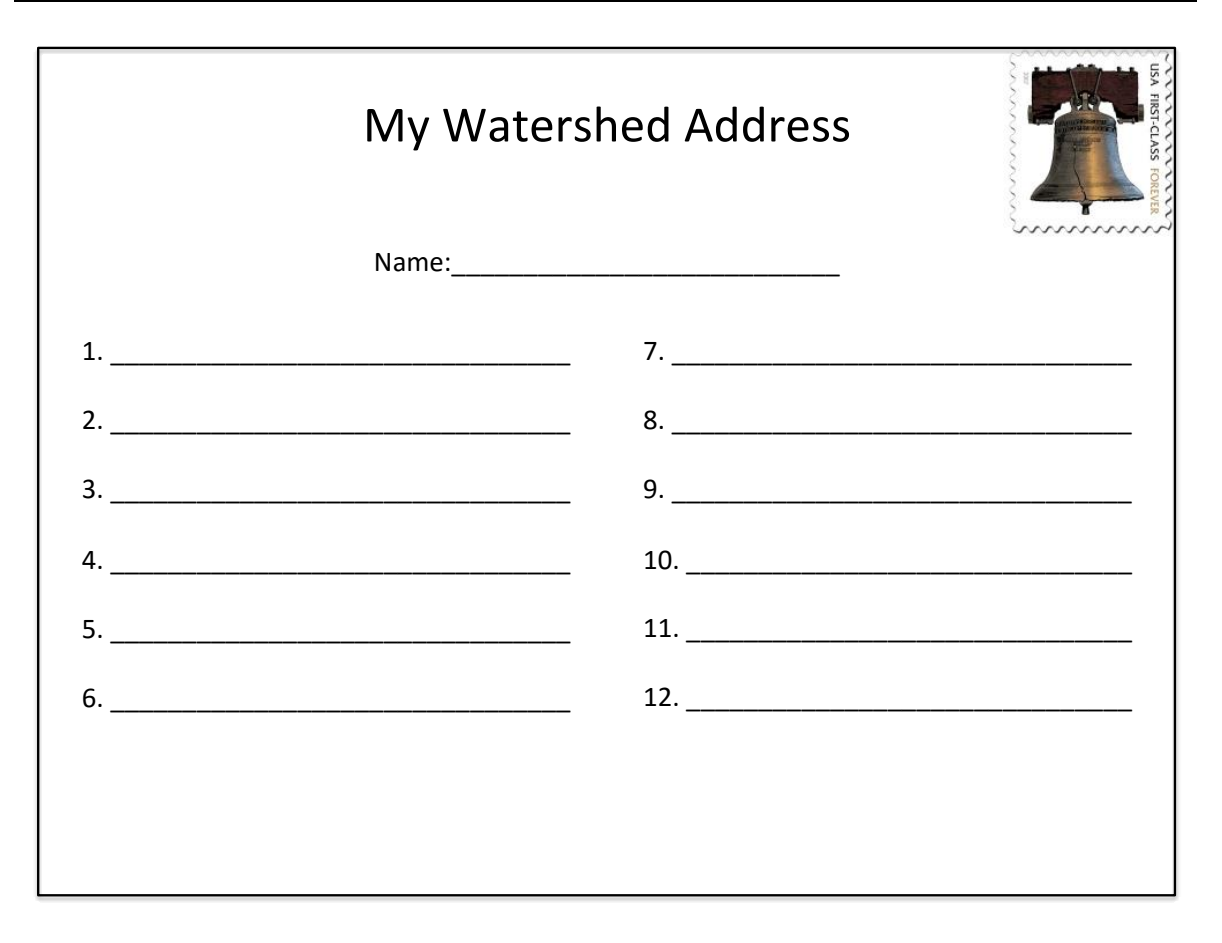

## Additional resources:.

http://cfpub.epa.gov/surf/locate/index.cfm

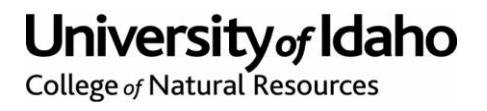